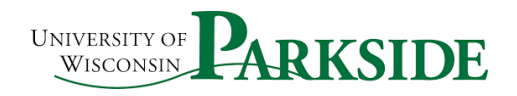

## USER GUIDE Campus Process ShopUW+: Non-Conforming Purchases

## Purchasing

All purchase requests should be processed through ShopUW+. All Invoices should all be sent to the <u>AP.Ofice@uwp.edu</u> email. See the Invoice distribution process for information about how Accounts Payable will process invoices sent that do not match requisitions.

If you purchase items without submitting a ShopUW+ requisition and the invoice comes directly to you, you should submit a Non-Conforming Purchase Documentation Requisition.

## Non-Conforming Purchase Documentation

Non-conforming purchases are not covered in any of the documentation from UW system. This is appropriate to use for purchases that were made **PRIOR** to the ShopUW+ launch. This is the form that replaces the Requisition Paperwork for all \$5,000 and under purchases by departments/units. You must follow the process all the through to completion to create and submit a Requisition.

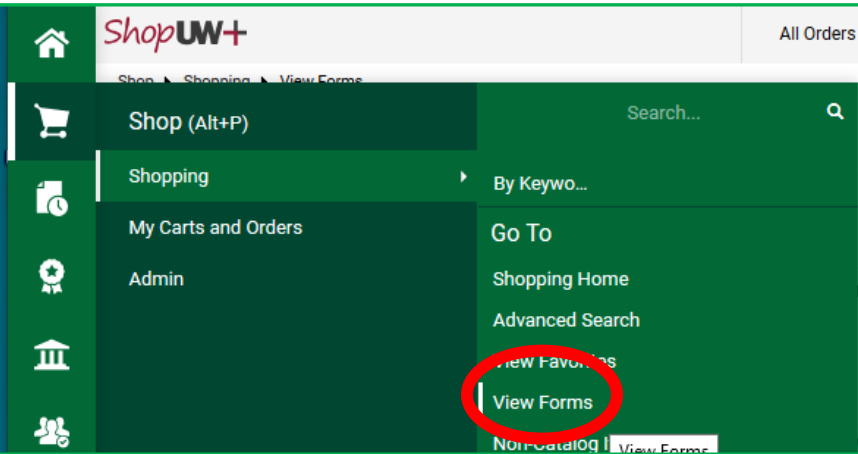

Open the Non-Conforming Purchase Documentation form.

Click on the Procurement Form option. You can see the form options. You can use the noncatalog button, you can use the Non-Conforming Purchase Documentation form, the Requisition Wizard or the Standing Order Request if appropriate. In the circumstance outlined above, you are using the Non-Conforming Purchase Documentation Form<sup>1</sup>.

<sup>&</sup>lt;sup>1</sup> The Requisition Wizard DOES have a checkbox – items have already been received.

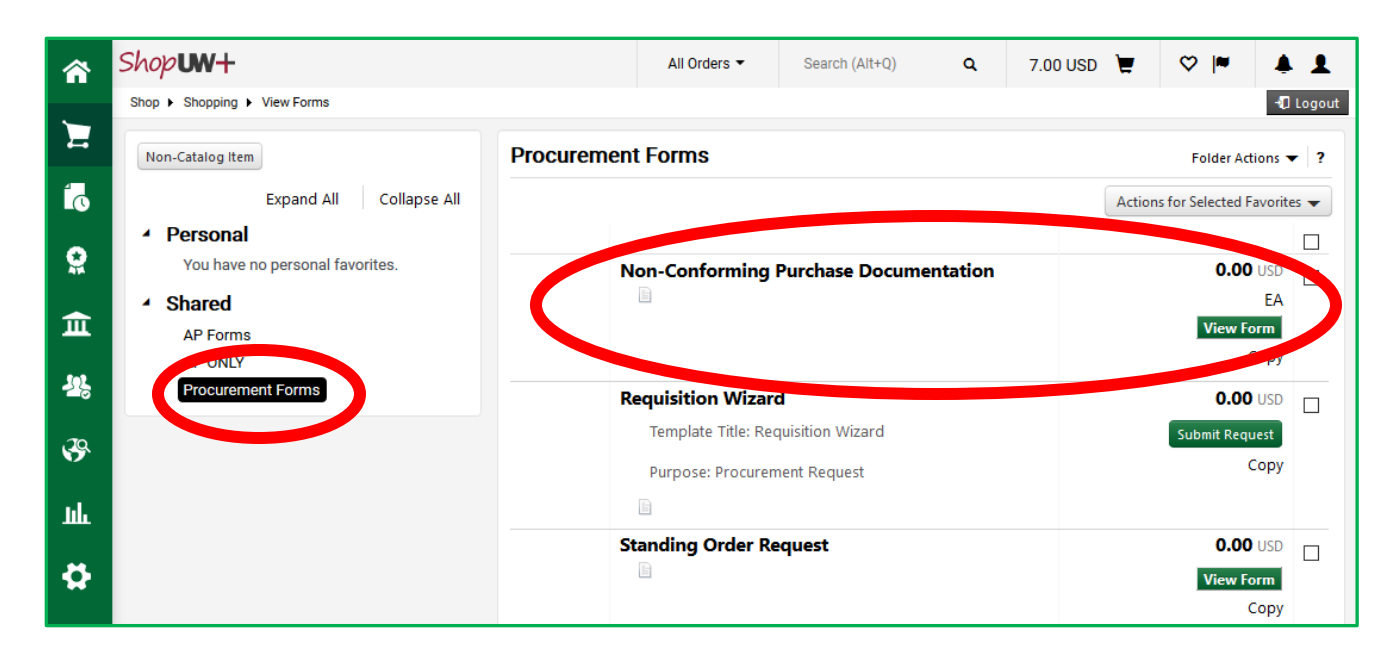

## The Non-Conforming screen opens with information about Non-Conforming purchases.

|                       | UNIVERSITY OF WISCONSIN                                                                                                    |
|-----------------------|----------------------------------------------------------------------------------------------------|
|                       | University of Wisconsin - Non-Conforming Purchase Documentation Form                                                                            |
| The purchase of g     | oods and services at the University is governed by Wisconsin State Statutes and Policies in addition to Campus Purchasing Procedures. It is the |
| responsibility of ea  | ach employee to comply with purchasing requirements when making purchases (regardless of funding source). Non-conforming purchases are          |
| a serious matter au   | nd you may be held personally liable for this purchase. See Wis. Stat. § 946.12 (Any public officer or public employee who knowingly exceeds    |
| their authority may   | y be guilty of a Class I felony.)                                                                                                    |
| The purchase docu     | umented below is a non-conforming purchase. In order to proceed with the purchase, the department responsible for the purchase must             |
| acknowledge and       | accept responsibility for the non-conforming purchase. Action must also be taken to ensure that the individual responsible has taken steps      |
| prevent future nor    | n-conforming purchases. If steps can be taken to correct this non-conforming purchase, please proceed with those steps instead of completing    |
| this form (i.e. retur | ming the item).                                                                                                    |
| If invoice has alre   | eady been received: If this form is approved and a PO number is created, you will need to send the invoice to Accounts Payable                  |
| separately with the   | he PO number. Accounts Payable will not pay the invoice if no PO number is provided. NOTE: This form may not be approved if it is               |
| determined that       | state funds should not be used for this purchase.                                                                                               |

The Non-Conforming details section requires you to identify why the Non-Conforming Requisition is being submitted. Check all that are appropriate.

For Pre-ShopUW+ under \$5,000 purchases: OTHER – This was a pre- ShopUW+ purchase for under \$5,000.

|                                                                    | Non-Conforming Details |
|--------------------------------------------------------------------|------------------------|
| Reason(s) Request is Non-Conforming - Select A                     | All That Apply         |
| The purchase is for over \$5,000 and was placed without a PO       |                        |
| A contract was signed without appropriate signature<br>authority   |                        |
| The purchase was outside a mandatory State contract                |                        |
| A purchase was not permitted under serial purchasing<br>rules      |                        |
| A contract was not signed/ executed prior to the<br>event/purchase |                        |
| Other                                                              |                        |

In the Validate Non-conforming Purchase section, there is a checkbox to confirm that you attempted to return the goods, cancel or reject the services. For the pre- ShopUW+ items, you may enter some information like: *This was pre- ShopUW+ and the items have already been accepted/ services rendered, etc.* 

| Validate Non-Conforming Purchase                                                                        |  |
|----------------------------------------------------------------------------------------------------|--|
| I confirm that I have attempted all possible steps to<br>return the goods or cancel/reject the services |  |
| If it is not possible to return the goods or<br>cancel/reject the services please explain why in detail |  |

In the "Please explain the circumstances surrounding this non-conforming purchase" input box: *This was a pre- ShopUW+ purchase for under \$5,000* 

The following are the concrete steps I will take to avoid future non-conforming purchases: I will use the ShopUW+ process prior to purchase.

| Explanation of Circumstances Surrounding Non-Conforming Purchase                                                                                                    |  |  |  |  |  |  |
|----------------------------------------------------------------------------------------------------|--|--|--|--|--|--|
| Please explain the circumstances surrounding this<br>non-conforming purchase<br>The following are the concrete steps I will take to<br>avoid future non-conforming purchases |  |  |  |  |  |  |

In the Supplier Info section, you must choose the correct supplier. See Supplier Management if you have questions.

|                | Supplier Info         | ? |
|----------------|-----------------------|---|
| Enter Supplier |                       |   |
|                | or<br>Supplier Search |   |

In the Purchase information, ensure that you enter the correct information. A product or service description, the quantity, UOM, and unit price.

| Purchase Information                                                                                    |                                                |  |  |  |  |  |  |  |
|----------------------------------------------------------------------------------------------------|------------------------------------------------|--|--|--|--|--|--|--|
| Product Description / Service Requested                                                                 | .:i<br>254 characters remaining expand   clear |  |  |  |  |  |  |  |
| Quantity                                                                                                |                                                |  |  |  |  |  |  |  |
| Packaging (UOM)                                                                                         | EA - Each 🗸                                    |  |  |  |  |  |  |  |
| Unit Price                                                                                              |                                                |  |  |  |  |  |  |  |
| Capital Expense                                                                                         |                                                |  |  |  |  |  |  |  |
| Please provide competitive quotes, signed contracts, or other relevant documentation for this purchase. |                                                |  |  |  |  |  |  |  |
| In anal Attaching.                                                                                      |                                                |  |  |  |  |  |  |  |
| Add Attachments                                                                                         |                                                |  |  |  |  |  |  |  |

It is imperative that you attach all relevant documents here. Any invoice, any bids, quotes, contracts, etc.

When you have completed your documentation/ order, go to the top right dropdown and choose Add to Cart.

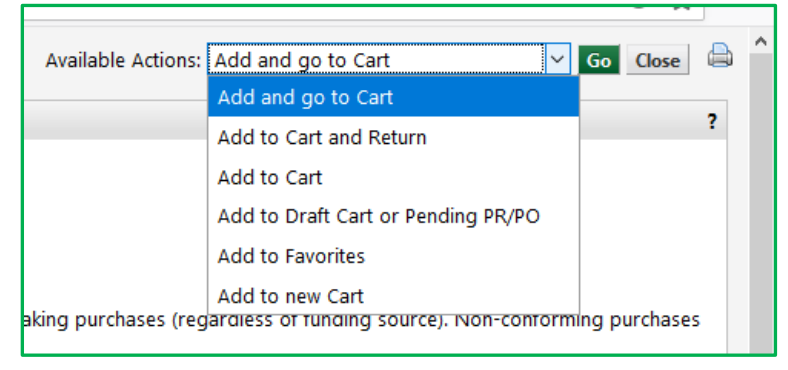

The item is now in a shopping cart. You can see that you need to add a commodity code and other errors from the first part of the process.

| â       | Shop <b>uw+</b>                                                                                                    |             |                |            |             |            | All Orders 👻 | Search (Alt+Q)      | ۹    | 0.00 USD     | ) 🖉  | ♡  ■ | ٠ |
|---------|----------------------------------------------------------------------------------------------------|-------------|----------------|------------|-------------|------------|--------------|---------------------|------|--------------|------|------|---|
| 2       | Shopping Cart - 2021-04-30 00820362 01                                                                                                    |             |                |            |             |            |              |                     |      |              |      |      | • |
| 12<br>0 | Simple Advanced Occurrent these issues.   Simple Advanced Occurrent these issues.   Simple Search for products, suppliers, forms, part number, etc. Occurrent these issues. |             |                |            |             |            |              |                     | ~    |              |      |      |   |
| 血       | 5 Items                                                                                                    |             |                |            |             |            |              | Estimate (0.00 USD) |      |              |      | ~    |   |
| 뵳       | W W GRAINGER INC · 5 Items · 0.00 USD                                                                                                    |             |                |            |             | 🗆          | Total:       |                     |      |              | 0    | 1.00 |   |
| 39.     | SUPPLIER DETAILS                                                                                                    |             |                |            |             |            |              |                     | Proc | eed To Checi | kout |      |   |
| Ť       | Item                                                                                                    | Catalog No. | Size/Packaging | Unit Price | Quantity    | Ext. Price |              |                     |      | Assign Cart  |      |      |   |
| հե      | 1 Gloves                                                                                                    |             | 1/DZ           | 0.00       | Qty: 5 1/DZ | 0.00       | 🗆            |                     |      |              |      |      |   |

Once the errors are cleared up, you can then proceed to checkout. This creates the Requisition. At this point, your request will move forward as all other requisitions. You can see the attachment has been added to the attachment tab. Update all the information as you clear the errors.

| Requisition 👻 : 14             | 13541340                     |                                    |                     |                 |                                                           |                                |     |                                                     | ۰ 🖶  |
|--------------------------------|------------------------------|------------------------------------|---------------------|-----------------|-----------------------------------------------------------|--------------------------------|-----|-----------------------------------------------------|------|
| Summary PO Preview             | Comments Attachments 1 Histo | Dry                                |                     |                 |                                                           |                                |     |                                                     |      |
| General                        | <b>/</b>                     | Purchasing Use Only                |                     | <i>"</i> •••••• | Shipping & Billing Infor                                  | rmation                        | ø v | Draft                                               |      |
| Cart Name                      | 2021-04-30 00820362 01       | Buyer ID                           | no value            |                 | Ship To                                                   |                                |     | Shoppers may still assign cart to a Requester.      | ~    |
| Description                    | no value                     | PO Clauses                         | Edit   View details |                 | Attn: JENNIFER L ZABEL<br>Bldg/Rm: Tallent 253            |                                |     | Required: Business Purpose                          |      |
| Prepared by                    | JENNIFER L ZABEL             | РО Туре                            | UNAS<br>Unassigned  |                 | 900 WOOD RD<br>CENTRAL RECEIVING                          |                                |     | Required: GL Business Unit<br>Required: Speed Chart |      |
| Prepared for                   | JENNIFER L ZABEL             | Bid Number                         | no value            |                 | KENOSHA, WI 53144<br>United States                        |                                |     | Required: Account<br>Required: Fund                 |      |
| business Purpose               | © Required                   | Bulletin Number                    | no value            |                 |                                                           |                                |     | Required: Department<br>Required: Program           |      |
| OTHER Business Purpose         | no value                     | Waiver Number                      | no value            |                 | Delivery Options                                          | Development of the Development |     | Total (0.00 USD)                                    | ~    |
| Business Unit                  | UW - Parkside (UWPKS)        | Offline Contract                   | no value            |                 | Ship via                                                  | best camer-best way            |     | Subtotal                                            | 0.00 |
| Previous PO Number             | no value                     | Procurement Authority              | Chapter 16          |                 | Requested Delivery Date                                   | no value                       |     |                                                     | 0.00 |
| Receiving<br>Required/Positive | ×                            | Payment Handling Codes<br>Override | no value            |                 | Bill To                                                   |                                |     | Assign Cart                                         | 0.00 |
| Approval?<br>New Fiscal Year   | ×                            | Purchasing Agent Modify<br>PO      | ×                   |                 | UW Parkside<br>Accounts Payable                           |                                |     | What's next for my order?                           | ~    |
|                                |                              | PO Start Date                      | no value            |                 | ap.oπice@uwp.edu<br>PO BOX 2000<br>KENOSHA, WI 53141-2000 |                                |     | Next Step Wait for Validation Response              |      |
|                                |                              |                                    |                     |                 | United States                                             |                                |     | Approvers There are no approvers                    |      |

When it is complete, submit the requisition. It will process through the requisition workflow.